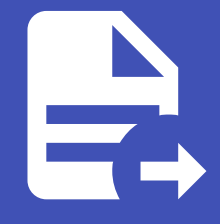

#### ABLESTACK Online Docs ABLESTACK-V4.0-4.0.15

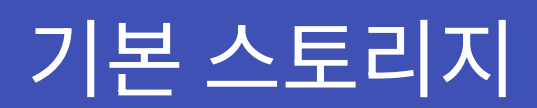

개요

기본 스토리지(Primary Storage)는 가상머신의 ROOT disk(운영 체제), DATA disk(데이터) 등을 저장하는 기본 저장소입니 다. 가상머신이 실행될 때 필요한 데이터를 제공하는 중요한 역할을 합니다. 주로 빠른 데이터 접근이 필요한 SSD나 고속 스토리 지를 사용하고 Glue Block, Glue FS, NFS, iSCSI와 같은 다양한 스토리지 기술을 지원합니다. 기본 스토리지는 클라우드 환경 에서 가상 머신의데이터를 효율적으로 저장하고 관리하는 핵심 자원입니다.

목록 조회

 기본 스토리지 목록을 확인하는 화면입니다. 생성된 기본 스토리지 목록을 확인하거나 기본 스토리지 추가 버튼을 클릭하여 기본 스토리지를 추가할 수 있습니다.

| ABLESTACK       | 三 미 기본 보기          |                 |                   |              |        |           | _ ଖଖ ∨ _ E₄ _ 🗘 🧐 ( | 🐱 admin cloud |
|-----------------|--------------------|-----------------|-------------------|--------------|--------|-----------|---------------------|---------------|
| ⊘ 대시보드          |                    |                 |                   |              |        |           |                     |               |
| △ 컴퓨트           | ☆ / 기본 스토리지 ⑦      | C 업데이트 모두 공 이 에 | 트리                | 기본 스토리지 추가 + | ♥ 검색   |           |                     | Q             |
| E 스토리지          |                    |                 |                   |              |        | Less      |                     |               |
| ( 네트워크 *        | 이름                 | ≑ 상태            | ↓ IP 주소           | ☆ 범위         | ⇔ 유형 ≎ | 경로 💠 클러스터 | Zone                | \$ <u></u>    |
| 전 이미지 ~         | Primary-Glue       | 🗄 🔍 Up          | scvm1,scvm2,scvm3 | ZONE         | RBD    | rbd       | Zone                |               |
| 한 이벤트           | 전체 1 개 항목 중 1-1 표시 | < 1 > 20/쪽 <    |                   |              |        |           |                     |               |
| [1] 프로젝트        |                    |                 |                   |              |        |           |                     |               |
| R1 역할           |                    |                 |                   |              |        |           |                     |               |
| <i>হ</i> ি  গাব |                    |                 |                   |              |        |           |                     |               |
| <b>면</b> 도메인    |                    |                 |                   |              |        |           |                     |               |
| 1 인프라스트럭쳐 ^     |                    |                 |                   |              |        |           |                     |               |
| EE 요약           |                    |                 |                   |              |        |           |                     |               |
| Zone            |                    |                 |                   |              |        |           |                     |               |
| 88 Pod          |                    |                 |                   |              |        |           |                     |               |
| 몷 클러스터          |                    |                 |                   |              |        |           |                     |               |
| <b>코</b> 스트     |                    |                 |                   |              |        |           |                     |               |
| 🗄 기본 스토리지       |                    |                 |                   |              |        |           |                     |               |
| 조 2차 스토리지       |                    |                 |                   |              |        |           |                     |               |
| LAB Object 스토리지 |                    |                 |                   |              |        |           |                     |               |
| ☞ 시스템 VM        |                    |                 |                   |              |        |           |                     |               |
| 가상 라우터          |                    |                 |                   |              |        |           |                     |               |
| <;; 내부 LB       |                    |                 |                   |              |        |           |                     | ~             |

기본 스토리지 추가

1. 기본 스토리지 추가 버튼 클릭 하여 기본 스토리지 추가 팝업을 호출합니다.

|                                 | · 기본 보기                   |          |                   |              |      |      | 생성 ~ | æ ( <sup>9</sup> | o admin cloud |
|---------------------------------|---------------------------|----------|-------------------|--------------|------|------|------|------------------|---------------|
| 🕐 대시보드                          |                           |          |                   |              |      |      |      |                  |               |
| △ 컴퓨트 🖌                         | 슈 / 기본 스토리지 ③ C 업데이트      | 모두 ♡ 에트릭 |                   | 기본 스토리지 추가 + | ♥ 검색 |      |      |                  | Q             |
| 팀 스토리지 🗸                        |                           |          |                   | 기본 스토리지 추가   |      |      |      |                  |               |
| 🛜 네트워크 🗸 🗸                      | 이름                        | \$ 상태    | ↓ IP 주소           | ⇔ 범위         | ⇔ 유형 | ⇔ 경로 |      | ‡ Zone           | \$ <u></u>    |
| 이미지 ~                           | Primary-Glue              | 🗄 🔍 Up   | scvm1,scvm2,scvm3 | ZONE         | RBD  | rbd  |      | Zone             |               |
| [한] 이벤트                         | 전체 1개 항목 중 1-1 표시 < 1 > 1 | 20/쪽 <   |                   |              |      |      |      |                  |               |
| [1] 프로젝트                        |                           |          |                   |              |      |      |      |                  |               |
| <u>유:</u> 역할                    |                           |          |                   |              |      |      |      |                  |               |
| <i>I</i> 오 계정                   |                           |          |                   |              |      |      |      |                  |               |
| 🔁 도메인                           |                           |          |                   |              |      |      |      |                  |               |
| ☆ 인프라스트럭쳐 ^                     |                           |          |                   |              |      |      |      |                  |               |
| EE 요약                           |                           |          |                   |              |      |      |      |                  |               |
| Zone                            |                           |          |                   |              |      |      |      |                  |               |
| BB Pod                          |                           |          |                   |              |      |      |      |                  |               |
| 品, 클러스터                         |                           |          |                   |              |      |      |      |                  |               |
| E 호스트                           |                           |          |                   |              |      |      |      |                  |               |
| 러 기본 스토리지                       |                           |          |                   |              |      |      |      |                  |               |
| ▶ 2차 스토리지                       |                           |          |                   |              |      |      |      |                  |               |
| 용 Object 스토리지                   |                           |          |                   |              |      |      |      |                  |               |
| 1⁄ 시끄님 ₩                        |                           |          |                   |              |      |      |      |                  | e             |
| 기급 니구니<br>c <sup>o</sup> 내보 I B |                           |          |                   |              |      |      |      |                  |               |
|                                 |                           |          |                   |              |      |      |      |                  |               |

2. 기본 스토리지 추가를 위한 항목을 입력합니다. !!! info 아래 기본 스토리지 추가 화면 이미지에서는 nfs 추가 방식이며, 스 토리지 유형에 따라 입력값은 달라질 수 있습니다.

| ABLESTACK                             | ≡       | 🖻 기본 보기     |                  |                |              |                 |                   |                 |   |      |      |      | 생성 🗸 🌆 🕻 | ) 🔊 admin cloud |
|---------------------------------------|---------|-------------|------------------|----------------|--------------|-----------------|-------------------|-----------------|---|------|------|------|----------|-----------------|
| ⑦ 대시보드                                |         |             |                  |                |              | 기본 스토리지 추가 🕜    |                   |                 | × |      |      |      |          |                 |
|                                       | 습 / 3   | 기본 스토리지 ⑦   | C 업데이트           | L) <b>모두</b> 🛛 | ' <b>O</b> 🗏 |                 |                   |                 |   | 모 검색 |      |      |          | Q               |
|                                       |         |             |                  |                |              | 범위 🕕            |                   |                 |   |      |      |      |          |                 |
| E 스토디시 ·                              | 이름      |             |                  | . ◆ 상태         |              | 클러스터            |                   | ~               |   | 수 유형 | ⇒ 경로 | 클러스터 | ¢ Zone   | ÷ Ŧ             |
| 이 네트워크 *                              |         |             |                  |                |              | * Zone 🛈        |                   |                 |   |      |      |      |          |                 |
| · · · · · · · · · · · · · · · · · · · | Primary | y-Glue      |                  | Up • Up        |              | Zone            |                   | ~               |   | RBD  | rbd  |      | Zone     |                 |
| C*D OWNE                              |         |             |                  |                |              | • Pod 🗊         |                   |                 |   |      |      |      |          |                 |
|                                       | 전체 1 개  | 항목 중 1-1 표시 | ı < <u>۱</u> > ا | 20/쪽 ∨         |              | Pod             |                   | ~               |   |      |      |      |          |                 |
| [1] 프로젝트                              |         |             |                  |                |              | * 클러스터 ①        |                   |                 |   |      |      |      |          |                 |
| 81 역할                                 |         |             |                  |                |              | Cluster         |                   | ~               |   |      |      |      |          |                 |
| <i>মি</i> শাস্ত                       |         |             |                  |                |              | • 이름 ①          |                   |                 |   |      |      |      |          |                 |
| 日 도메인                                 |         |             |                  |                |              | Primary-Nfs     |                   |                 |   |      |      |      |          |                 |
| 슈 인프라스트럭쳐 ^                           |         |             |                  |                |              | * 제공자 🛈         |                   |                 |   |      |      |      |          |                 |
|                                       |         |             |                  |                |              | DefaultPrimary  |                   | ~               |   |      |      |      |          |                 |
| 町 요약                                  |         |             |                  |                |              | * 프로토콜 (j)      |                   |                 |   |      |      |      |          |                 |
| Zone                                  |         |             |                  |                |              | nfs             |                   | ~               |   |      |      |      |          |                 |
| BB Pod                                |         |             |                  |                |              | • 서버 ()         |                   |                 |   |      |      |      |          |                 |
| 暴 클러스터                                |         |             |                  |                |              | 10.10.22.10     |                   |                 |   |      |      |      |          |                 |
| E 호스트                                 |         |             |                  |                |              | * 경로 ①          |                   |                 | . |      |      |      |          |                 |
| 曰 기본 스토리지                             | 1       |             |                  |                |              | /nfs/           |                   |                 |   |      |      |      |          |                 |
| [지 2화 스트린지                            |         |             |                  |                |              | NFS 마운트 옵션 (i)  |                   |                 |   |      |      |      |          |                 |
|                                       |         |             |                  |                |              | KVM 호스트에 대한 NFS | S 마운트 옵션의 쉼표로 구문된 | 목독입니다. 지원되는 옵션: |   |      |      |      |          |                 |
| LA Object 스토리지                        |         |             |                  |                |              | 스토리시 테그()       |                   |                 |   |      |      |      |          |                 |
|                                       |         |             |                  |                |              | nts ×           |                   |                 |   |      |      |      |          |                 |
| ♀ 가상 라우터                              |         |             |                  |                |              |                 |                   | 취소 확인           |   |      |      |      |          |                 |
| ≪ 내부 LB                               |         |             |                  |                |              |                 |                   |                 | · |      |      |      |          | L.              |

- **범위:** 범위를 선택합니다.
- **Zone:** Zone을 선택합니다.
- **Pod:** 을 선택합니다.
- 클러스터: 클러스터를 선택합니다.
- 이름: 이름을 입력합니다.
- 제공자: 제공자를 선택합니다.
- 프로토콜: 프로토콜을 선택합니다.
- **서버:** 서버를 입력합니다.
- 경로: 경로를 입력합니다.
- NFS 마운트 옵션: NFS 마운트 옵션을 입력합니다.

Page 4 of 15

스토리지 풀 비활성화

- 확인 버튼을 클릭하여 기본 스토리지를 업데이트합니다.
- 수정할 **항목** 을 입력합니다.

| ♀ 가상 라우터<br>∝ 내부 LB | <ul> <li>[1] 태플릿보기</li> <li>八 ISO 보기</li> </ul>                                                                                                    | <b>사용된 디스크 크기</b><br>1782173286400                   | ()<br>()               |
|---------------------|----------------------------------------------------------------------------------------------------|------------------------------------------------------|------------------------|
| • <b>편집</b> 버튼을     | 클릭하여 편집 화면을 호출합                                                                                                    | 니다.                                                  |                        |
| ABLESTACK           | 프 기본보기                                                                                                    | v                                                    | 생생 🗸 🛃 🗘 😢 admin cloud |
| ⑦ 대시보드              |                                                                                                    |                                                      |                        |
| △ 컴퓨트 ~             | ☆ / 기본 스토리지 / Primary-Glue ⑦ C 업데이트                                                                                                    |                                                      |                        |
| E 스토리지 🗸            |                                                                                                    |                                                      |                        |
| 🛜 네트워크 🗸 🗸          | Primary-Glue                                                                                                    | 상세 섬정 브라우저 이벤트 코멘트<br>                               |                        |
|                     | RBD KVM ZONE                                                                                                    | 편지 ②                                                 |                        |
| [#] 이벤트             |                                                                                                    |                                                      |                        |
| [" 프로젝트             | 상태                                                                                                    | 이름①                                                  |                        |
| R: 역할               |                                                                                                    | Primary-Glue                                         |                        |
| A পান্ত             | IIII 91cae554-3fce-3f93-89d1-cefaf9bf8122                                                                                                    | 태그()                                                 |                        |
| 日 도메인               | IP                                                                                                    | rba<br>JS 규칙으로 태그 ①                                  |                        |
| 命 인프라스트럭쳐 ^         | scvm1                                                                                                    |                                                      |                        |
| <b>匪</b> 요약         | © scvm2<br>scvm3                                                                                                    | Bytes 용량 ①                                           |                        |
| Zone                | 디스크 크기(GB 단위)                                                                                                    | 8641742635008                                        |                        |
| 日 Pod               | 目 8048.25 GB (x2.0)                                                                                                    | 전체 IOPS ①                                            |                        |
|                     | 60.62% 활당된                                                                                                    | IOPS CloudStack can provision from this storage pool |                        |
| ∃ 24E               | Zone                                                                                                    | 814                                                  |                        |
| - 기본 스토리지           | Operation of the second second sec |                                                      |                        |
| 조 2차 스토리지           | 생성일<br>런 2024, 11, 29, 유전 11:48:00                                                                                                    | 2.0                                                  |                        |
| 品 Object 스토리지       |                                                                                                    | 전체 디스크 크기<br>8641742635008                           |                        |
|                     | 曰 볼륨 보기                                                                                                    | <b>활당된 디스크 크기</b>                                    |                        |
| 🂱 가상 라우터            | (참) 행플릿 보기                                                                                                    | 10477343050448                                       |                        |
| ≪ 내부LB              | 吕 ISO 보기                                                                                                    | 1782173286400                                        |                        |

|                  | 드 미분보기                                   |                                      | 생생 🗸 🕞 🇘 🕓 admin cloud |
|------------------|------------------------------------------|--------------------------------------|------------------------|
|                  | 습 / 기본 스토리지 / Primary-Glue ③ C 업데이트      |                                      |                        |
| 됨 스토리지 🗸         |                                          |                                      | 편집                     |
| 여 네트워크 *         | Primary-Glue                             | 상세 실정 브라우저 이벤트 코멘트<br>               |                        |
| 전 이미지 ·          | RBD KVM ZONE                             | 이름<br>Primary-Glue                   |                        |
| [1] 이벤트          |                                          | 040101                               |                        |
| [" 프로젝트          | 상태<br>● Up                               | 91cae554-3fce-3f93-89d1-cefaf9bf8122 |                        |
| R: 역할            |                                          | IP 주소                                |                        |
| <i>হ</i> ি শাস্ত | ()) 91cae554-3fce-3f93-89d1-cefaf9bf8122 | scvm1,scvm2,scvm3                    |                        |
| 면 도메인            | IP                                       | 유럽<br>RBD                            |                        |
| 순 인프라스트럭쳐 ^      | scvm1<br>© scvm2                         | 범위<br>ZONE                           |                        |
| 표표 요약            | scvm3                                    | 태그                                   |                        |
| Zone             | 디스크 크기(GB 단위)                            | rbd                                  |                        |
| BB Pod           |                                          | 경로                                   |                        |
| 品 클러스터           | 60.62% 할당된                               | rbd                                  |                        |
| 호스트              | Zone                                     | KAM<br>왕이퍼라이섬                        |                        |
| 기본 스토리지          | MMOL                                     | 오버 프로비저닝 요인                          |                        |
| 2차 스토리지          | ·영경물<br>芭 2024. 11. 29. 오전 11:48:00      | 2.0                                  |                        |
| 음 Object 스토리지    |                                          | 전체 디스크 크기<br>8641742635008           |                        |
|                  | 臣 볼륨 보기                                  | 활당된 디스크 크기                           | _                      |
| ♡ 가상 라우터         | III 템플릿 보기                               | 104//343080448                       |                        |
| ∝° 내부 LB         | 吊 ISO 보기                                 | 사용원 디스크 크기<br>1782173286400          | \$                     |

1. 해당 기본 스토리지 정보를 편집합니다.

편집

기본 스토리지 태그: 기본 스토리지 태그를 입력합니다.
확인 버튼을 클릭하여 기본 스토리지를 추가합니다.

#### 1. 해당 스토리지 풀을 비활성화합니다.

|                  | 프 기본보기                                |                                      | 생생 🗸 🕞 🌔 🐼 admin cloud |
|------------------|---------------------------------------|--------------------------------------|------------------------|
| 🕐 대시보드           |                                       |                                      |                        |
| △ 컴퓨트            | ☆ / 기본스토리지 / Primary-Glue ⑦ C 업데이트    |                                      |                        |
| 톱 스토리지 🗸         |                                       |                                      | 스토리지 풀 비활성화            |
| 여 네트워크 *         | Primary-Glue                          | 상세 설정 브라우저 이벤트 코멘트                   |                        |
| 전 이미지 🗸          | RBD KVM ZONE                          | 이름<br>Primary-Glue                   |                        |
| 🖾 이벤트            |                                       |                                      |                        |
| ™ 프로젝트           | 상태                                    | 91cae554-3fce-3f93-89d1-cefaf9bf8122 |                        |
| 81 역할            |                                       | IP 주소                                |                        |
| <i>ম</i> ু গান্ত | 0/0[C]                                | scvm1,scvm2,scvm3                    |                        |
| 면 도메인            | IP                                    | 유형<br>RBD                            |                        |
| 요 인프라스트럭쳐 ^      | scvm1<br>log scvm2                    | 범위<br>ZONE                           |                        |
| 王王 요약            | scvm3                                 | ぼっ                                   |                        |
| Zone             | 디스크 크기(GB 단위)                         | rbd                                  |                        |
| BB Pod           | ☐ 8048.25 GB (x2.0)<br>20.62% 사용된     | 경로                                   |                        |
| 몲 클러스터           | 60.62% 활당된                            |                                      |                        |
| 트 호스트            | Zone                                  | ক)আর্চাণ/ম<br>KVM                    |                        |
| 기본 스토리지          |                                       | 오버 프로비지님 요인                          |                        |
| 1 2차 스토리지        | · · · · · · · · · · · · · · · · · · · | 2:0                                  |                        |
| 몹 Object 스토리지    |                                       | 전체 디스크 크기<br>8641742635008           |                        |
| ☞ 시스템 VM         | 臣 볼륨 보기                               | 활당된 디스크 크기<br>10477440990449         |                        |
| ♀ 가상 라우터         | ③ 템플릿 보기                              | 10477345050440                       |                        |
| ∝ 내부 LB          | 라 ISO 보기                              | 사용원 디스크 크기<br>1782173286400          | ¢                      |

• 스토리지 풀 비활성화 버튼을 클릭하여 스토리지 풀 비활성화 화면을 호출합니다.

| ABLESTACK     | 프 기본보기                                            |                                      | 생성 🗸 🌆 🗘 | AC admin cloud |
|---------------|---------------------------------------------------|--------------------------------------|----------|----------------|
| 🕑 대시보드        |                                                   |                                      |          |                |
| △ 컴퓨트         | ☆ / 기본 스토리지 / Primary-Glue ③                      |                                      |          |                |
| 🗄 스토리지 🗸      |                                                   |                                      |          |                |
| 🔅 네트워크 🗸      | Primary-Glue                                      | 실세 실정 브라우저 이벤트 코멘트<br>               |          |                |
| 전 이미지 🗸       | RBD KVM ZONE                                      | 이름<br>Primaru-Glue                   |          |                |
| 11 이벤트        |                                                   |                                      |          |                |
| [1] 프로젝트      | 상태                                                | 91cae554-3fce-3f93-89d1-cefaf9bf8122 |          |                |
| R: 역할         |                                                   | IP 주소                                |          |                |
| AR 개정         | 해학교<br>배 91cae554-3fce-3f93-89d1-cefaf9bf8122 스토리 | 지풀 비활성화 🕐 🛛 🕹                        |          |                |
| 면 도메인         | IP                                                |                                      |          |                |
| 순 인프라스트럭쳐 ^   | scvm1                                             | 리지 풀을 비활성화 할 것인지 확인하십시오.             |          |                |
| <b>田</b> 요약   | scvm3                                             | 취소 확인                                |          |                |
| Zone          | 디스크 크기(GB 단위)                                     |                                      |          |                |
| BB Pod        | 目 8048.25 GB (x2.0)<br>20.62% 사용된                 | 경로                                   |          |                |
| 몷 클러스터        | 60.62% 할당된                                        |                                      |          |                |
| 코스트           | Zone                                              | ervinerova<br>KVM                    |          |                |
| 티 기본 스토리지     | 46401                                             | 오버 프로비지닝 요인                          |          |                |
| 🖾 2차 스토리지     | oom<br>芭 2024. 11. 29. 오전 11:48:00                | 2.0                                  |          |                |
| 음 Object 스토리지 |                                                   | 8641742635008                        |          |                |
| ☞ 시스템 VM      | 邑 볼륨 보기                                           | 활당된 디스크 크기<br>0077704000040          |          |                |
| ♀ 가상 라우터      | ③ 템플릿보기                                           |                                      |          | -              |
| ∝ 내부 LB       | A ISO 보기                                          | 1782173286400                        |          | 4              |

• 확인 버튼을 클릭하여 스토리지 풀 비활성화합니다.

# 스토리지 풀 활성화

1. 해당 스토리지 풀 활성화합니다.

| ABLESTACK     | 토 기본보기                                          |                                      | 생성 🗸 🕞 🌔 🗚 admin cloud |
|---------------|-------------------------------------------------|--------------------------------------|------------------------|
| 🕑 대시보드        |                                                 |                                      |                        |
| △ 컴퓨트 ~       | ☆ / 기본스토리지 / Primary-Glue ⑦ C 업데이트              |                                      | ∠ ⊚ ≒                  |
| E 스토리지 🗸      |                                                 |                                      | 스토리지 풀 활성화             |
| 여 네트워크 *      | Primary-Glue                                    | 상세 실정 브라우저 이벤트 코멘트<br>               |                        |
| 전 이미지 🗸       | RBD KVM ZONE                                    | 아름<br>Primary-Glue                   |                        |
| 🖾 이벤트         |                                                 |                                      |                        |
| [" 프로젝트       | 상태<br>Dissblad                                  | 91cae554-3fce-3f93-89d1-cefaf9bf8122 |                        |
| 요: 역할         |                                                 | IP 주소<br>srum1 srum2 srum3           |                        |
| A 계정          | 91cae554-3fce-3f93-89d1-cefaf9bf8122            | oal                                  |                        |
| • 도메인         | IP                                              | गण्ड<br>RBD                          |                        |
| 순 인프라스트럭쳐 ^   | scvm1<br>line scvm2                             | 범위<br>ZONE                           |                        |
| 町 요약          | scvm3                                           | 태그                                   |                        |
| Zone          | 디스크 크기(GB 단위)                                   | rbd                                  |                        |
| 88 Pod        | E 8048.25 GB (x2.0)<br>20.62% 사용된<br>80.63% 한다되 | 경로<br>rbd                            |                        |
| 器 클러스터        | 00.02% 월5년                                      | 하이퍼바이저                               |                        |
| 호스트           | Zone                                            | KVM                                  |                        |
| 팀 기본 스토리지     | 생성일                                             | 오버 프로비저닝 요인<br>2.0                   |                        |
| 조 2차 스토리지     | 首 2024. 11. 29. 오전 11:48:00                     | 저체 디스크 크기                            |                        |
| 品 Object 스토리지 |                                                 | 8641742635008                        |                        |
|               | 臣 볼륨 보기                                         | 합당된 디스크 크기<br>10477343080448         | _                      |
| 😵 가상 라우터      | 🖾 템플릿보기                                         | 사우되 디스ㅋ ㅋ기                           |                        |
| ∝° 내부 LB      | 円 ISO 보기                                        | 1782173286400                        | ®                      |

• 스토리지 풀 활성화 버튼을 클릭하여 스토리지 풀 활성화 화면을 호출합니다.

| ABLESTACK     | 프 데 기본보기                                            |                                      | 생성 🗸 🖾 🎝 🐼 admin c | loud |
|---------------|-----------------------------------------------------|--------------------------------------|--------------------|------|
| 🕑 대시보드        |                                                     |                                      |                    |      |
| ○ 컴퓨트         | 슈 / 기본 스토리지 / Primary-Glue ③ C 업데이트                 |                                      | 20                 | 4    |
| 팀 스토리지 🗸      |                                                     |                                      |                    |      |
| 중 네트워크        | Primary-Glue                                        | 성세 실정 브라우저 이벤트 코멘트<br>               |                    |      |
| 드 이미지 🗸       | RBD KVM ZONE                                        | 이름<br>Primary-Glue                   |                    |      |
| 1 이벤트         |                                                     |                                      |                    |      |
| 1 프로젝트        | 상태<br>Disabled                                      | 91cae554-3fce-3f93-89d1-cefaf9bf8122 |                    |      |
| R1 역할         |                                                     | IP 주소                                |                    |      |
| দি গান্ত      | 아이니<br>1111 91cae554-3fce-3f93-89d1-cefaf9bf8122 스테 | E리지 풀 활성화 ⑦ · · ·                    |                    |      |
| 면 도메인         | IP                                                  |                                      |                    |      |
| 순 인프라스트럭쳐 ^   | scvm1                                               | 스토리지 풀을 활성화 할 것인지 확인하십시오.            |                    |      |
| EE 요약         | scvm3                                               | 취소 확인                                |                    |      |
| Zone          | 디스크 크기(GB 단위)                                       |                                      |                    |      |
| 88 Pod        | 目 8048.25 GB (x2.0)<br>20.62% 사용된                   | 경로                                   |                    |      |
| 品 클러스터        | 60.62% 활당된                                          | rbd                                  |                    |      |
| E 호스트         | Zone                                                | KAW<br>sioimielolxi                  |                    |      |
| 팀 기본 스토리지     | ARMOL                                               | 오버 프로비지님 요연                          |                    |      |
| 🖾 2차 스토리지     | 芭 2024. 11. 29. 오전 11:48:00                         |                                      |                    |      |
| 음 Object 스토리지 |                                                     | 8641742635008                        |                    |      |
| ☞ 시스템 VM      | 目 볼륨 보기                                             | 활당된 디스크 크기<br>1047704080448          |                    |      |
| ♀ 가상 라우터      | I 템플릿 보기                                            | 1047/343000440                       |                    |      |
| ∝ 내부LB        | A ISO 보기                                            | 1782173286400                        |                    | \$   |

• 확인 버튼을 클릭하여 스토리지 풀 활성화합니다.

# 유지보수 모드 활성화

#### 🛕 Warning

기본스토리지 유지보수 모드를 실행할 경우 해당 스토리지를 사용하는 가상머신을 모두 정지시킵니다. 확인후 작업이 필요합니다.

1. 해당 기본 스토리지를 유지보수 모드 활성화화합니다.

| ABLESTACK      | ·드 III 기본보기                                  |                                      | 생성 🗸 👍 | ¢ | admin cloud |
|----------------|----------------------------------------------|--------------------------------------|--------|---|-------------|
| 🕑 대시보드         |                                              |                                      |        |   |             |
| △ 컴퓨트 ~        | ☆ / 기본 스토리지 / Primary-Glue ③ C 업데이트          |                                      |        |   |             |
| 톱 스토리지 🗸       |                                              |                                      |        |   | 유지보수 모드 활성화 |
| 여 네트워크 *       | Primary-Glue                                 | 상체 설정 브라우저 이번트 코멘트<br>               |        |   |             |
| 전 이미지 🗸        | RBD KVM ZONE                                 | 이름<br>Primary-Glue                   |        |   |             |
| 🔛 이벤트          |                                              |                                      |        |   |             |
| [" 프로젝트        | 상태<br>- Un                                   | 91cae554-3fce-3f93-89d1-cefaf9bf8122 |        |   |             |
| 8: 역할          |                                              | IP 주소                                |        |   |             |
| <i>ম</i> ু গাব | 91cae554-3fce-3f93-89d1-cefaf9bf8122         | scvm1,scvm2,scvm3                    |        |   |             |
| <b>만</b> 도메인   | IP                                           | নগ্য<br>RBD                          |        |   |             |
| 한 인프라스트럭쳐 ^    | scvm1<br>© scvm2                             | 범위<br>ZONE                           |        |   |             |
| EE 요약          | scvm3                                        | 태그                                   |        |   |             |
| Zone           | 디스크 크기(GB 단위)                                | rbd                                  |        |   |             |
| 88 Pod         | 目 8048.25 GB (x2.0) 20.62% 사용된<br>C0.62% 사용된 | 경로<br>rbd                            |        |   |             |
| 몷, 클러스터        | 60.62% 월양전                                   | 하이피바이저                               |        |   |             |
| 트 호스트          | Zone                                         | KVM                                  |        |   |             |
| 리 기본 스토리지      | 생성일                                          | 오버 프로비지님 요인                          |        |   |             |
| 조 2차 스토리지      | 는                                            |                                      |        |   |             |
| 品 Object 스토리지  |                                              | 8641742635008                        |        |   |             |
| ☞ 시스템 VM       | 臣 볼륨 보기                                      | 함당된 디스크 크기<br>10477042090449         |        |   |             |
| ♀ 가상 라우터       | ③ 템플릿 보기                                     |                                      |        |   | 6           |
| ~~ 내부 LB       | A ISO 보기                                     | 작동원 너스크 크기<br>1782173286400          |        |   | ¢3          |

• 유지보수 모드 활성화 버튼을 클릭하여 유지보수 모드 활성화 화면을 호출합니다.

| ABLESTACK        | 프 대 기본 보기                                        |                                                  | <del>ଅଷ ×</del> 🗛 🗘 | admin cloud |
|------------------|--------------------------------------------------|--------------------------------------------------|---------------------|-------------|
| ⊘ 대시보드           |                                                  |                                                  |                     |             |
| △ 컴퓨트            | ☆ / 기본 스토리지 / Primary-Glue ③                     |                                                  |                     |             |
| 🗄 스토리지 🌱         |                                                  |                                                  |                     |             |
| 🛜 네트워크 🗸 🖌       | Primary-Glue                                     | 상세 실정 브라우저 이벤트 코멘트<br>                           |                     |             |
| 전 이미지 🗸          | RBD KVM ZONE                                     | ole<br>Primary-Glue                              |                     |             |
| [1] 이벤트          |                                                  | 040121                                           |                     |             |
| [1] 프로젝트         | 상태<br>● Up                                       | 91cae554-3fce-3f93-89d1-cefaf9bf8122             |                     |             |
| 요그 역할            | 010                                              | IP 주소                                            |                     |             |
| <i>ম</i> ু শান্ত | 유지브<br>IIII 91cae554-3fce-3f93-89d1-cefaf9bf8122 | 2수 모드 활성화 ⑦ · · · · · · · · · · · · · · · · · ·  |                     |             |
| 면 도메인            | IP 241                                           | 1: 기본 스토리지를 유지 보수 모드로 하면 그 스토리지상 볼륨을 사용하는 모든 VM가 |                     |             |
| 순 인프라스트럭쳐 ^      | scvm1<br>ভ scvm2                                 | I합니다. 실행하시겠습니까?                                  |                     |             |
| EE 요약            | scvm3                                            | 취소 확인                                            |                     |             |
| Zone             | 디스크 크기(GB 단위)<br>문 8048.35 CB (#2.0)             |                                                  |                     |             |
| 88 Pod           | 은 8048.25 GB (X2.0)<br>20.62% 사용된                | 경로                                               |                     |             |
| 器 클러스터           | 60.62% 할당된                                       |                                                  |                     |             |
| 표 호스트            | Zone                                             | erunarevuk<br>KVM                                |                     |             |
| III 기본 스토리지      | 생성일                                              | 오버 프로비저닝 요인                                      |                     |             |
| 🖾 2차 스토리지        | 芭 2024. 11. 29. 오전 11:48:00                      | · · · · · · · · · · · · · · · · · · ·            |                     |             |
| 品 Object 스토리지    |                                                  | 8641742635008                                    |                     |             |
| ☞ 시스템 VM         | 曰 볼륨 보기                                          | 활당된 디스크 크기<br>10477343080448                     |                     |             |
| 🏆 가상 라우터         | III 템플릿 보기                                       |                                                  |                     |             |
| ∝ွ° 내부 LB        | 라 ISO 보기                                         | 1782173286400                                    |                     | 4           |

• 확인 버튼을 클릭하여 기본 스토리지 비활성화합니다.

# 유지보수 모드 비활성화

1. 해당 기본 스토리지를 유지보수 모드 비활성화합니다.

|               | ·드 🖻 기본보기                            |                                       | 생성 🗸 👍 🌔 🕓 admin cloud |
|---------------|--------------------------------------|---------------------------------------|------------------------|
| 🕑 대시보드        |                                      |                                       |                        |
| △ 컴퓨트 ~       | ☆ / 기본스토리지 / Primary-Glue ⑦ C 업데이트   |                                       | 2                      |
| 됨 스토리지 🗸      |                                      |                                       | 유지보수 모드 취소             |
| 奈 네트워크 🗸 🖌    | Primary-Glue                         | 상체 설정 브라우저 이벤트 코멘트<br>                |                        |
| K 0107 V      | RBD KVM ZONE                         | 이름<br>Primary-Giue                    |                        |
| [☆] 이벤트       |                                      |                                       |                        |
| [] 프로젝트       | 상태<br>Prenara Earthaintenance        | 91cae554-3fce-3f93-89d1-cefaf9bf8122  |                        |
| 8: 역할         |                                      | IP 주소                                 |                        |
| A গাব         | 91cae554-3fce-3f93-89d1-cefaf9bf8122 | scvm1,scvm2,scvm3                     |                        |
| 면 도메인         | IP                                   | 유럽<br>RBD                             |                        |
| 한 인프라스트럭쳐 ^   | scvm1<br>© scvm2                     | 범위<br>ZONE                            |                        |
| EE 요약         | scvm3                                | 태그                                    |                        |
| Zone          | 디스크 크기(GB 단위)                        | rbd                                   |                        |
| BB Pod        | E 8048.25 GB (X2.0) 20.62% 사용된       | 경로<br>rbd                             |                        |
| 品 클러스터        | 50.62% 발생원                           | 하이퍼바이저                                |                        |
| 호스트           | Zone                                 | KVM                                   |                        |
| 기본 스토리지       | 생성일                                  | 오버 프로비지님 요인                           |                        |
| 조 2차 스토리지     | 芭 2024. 11. 29. 오전 11:48:00          | ····································· |                        |
| 몸 Object 스토리지 |                                      | 8641742635008                         |                        |
| ☞ 시스템 VM      | 曰 볼륨 보기                              | 활당된 디스크 크기<br>1047744999449           |                        |
| ♀ 가상 라우터      | ③ 템플릿 보기                             | 104/7345000440                        |                        |
| ∝¦ 내부 LB      | 러 ISO 보기                             | 시장전 네스퍼 코기<br>1782173286400           | ®                      |

• 유지보수 모드 비활성화 버튼을 클릭하여 기본 스토리지 유지보수 모드 비활성화 화면을 호출합니다.

| ABLESTACK        | 프 团 기본보기                              |                                                                                                    | 생생 🗸 🕞 🎝 🕹 admin cloud                                                                                          |
|------------------|---------------------------------------|----------------------------------------------------------------------------------------------------|----------------------------------------------------------------------------------------------------|
| 🕐 대시보드           |                                       |                                                                                                    |                                                                                                    |
|                  | (값 / 기본 스토리지 / Primary-Glue ③ C 업데이트) |                                                                                                    |                                                                                                    |
| 🗄 스토리지 🗸         |                                       |                                                                                                    |                                                                                                    |
| 여 네트워크           | Primary-Glue                          | 상세 설정 브라우저 아벤트 코멘트<br>                                                                                                    |                                                                                                    |
| 전 이미지 ~          | RBD KVM ZONE                          | 이름<br>Primary-Glue                                                                                                    |                                                                                                    |
| 11 이벤트           |                                       |                                                                                                    |                                                                                                    |
| [** 프로젝트         | 상태<br>● PrepareForMaintenance         | 91cae554-3fce-3f93-89d1-cefaf9bf8122                                                                                                    |                                                                                                    |
| R: 역할            | oloiri                                | IP 주소                                                                                                    |                                                                                                    |
| <i>ম</i> ু গান্ত | 91cae554-3fce-3f93-89d1-cefaf9bf8122  | 유지보수 모드 취소 ⑦                                                                                                    |                                                                                                    |
| 면 도메인            | IP                                    |                                                                                                    |                                                                                                    |
| 순 인프라스트럭쳐 ^      | scvm1<br>⊚ scvm2                      | 현재 유지 보수 모드를 취소하시겠습니까?                                                                                                    |                                                                                                    |
| 8월 요약            | scvm3                                 | 취소 확인                                                                                                    |                                                                                                    |
| Zone             | 디스크 크기(GB 단위)<br>                     |                                                                                                    |                                                                                                    |
| BB Pod           | B048.25 GB (x2.0)     20.62% Att      | ·원 경로                                                                                                    |                                                                                                    |
| 品 클러스터           | 60.62% 25                             | Solution and the second second |                                                                                                    |
| 토 호스트            | Zone                                  | KVM                                                                                                    |                                                                                                    |
| 금 기본 스토리지        | 생성일                                   | 오버 프로비지닝 요인<br>2.0                                                                                                    |                                                                                                    |
| 2차 스토리지          | 芭 2024. 11. 29. 오전 11:48:00           | 전체 디스크 크기                                                                                                    |                                                                                                    |
| 음 Object 스토리지    |                                       | 8641742635008                                                                                                    |                                                                                                    |
|                  | 曰 볼륨 보기                               | 활당된 디스크 크기<br>10477343080448                                                                                                    |                                                                                                    |
| ♀ 가상 라우터         | III 템플릿 보기                            | 사용된 다스크 크기                                                                                                    |                                                                                                    |
| ∝₀ 내부 LB         | 吊 ISO 보기                              | 1782173286400                                                                                                    | le la constante de la constante de la constante de la constante de la constante de la constante de la constante |

• 확인 버튼을 클릭하여 유지보수 모드 비활성화합니다.

기본 스토리지 삭제

#### 🛕 Warning

기본 스토리지 유지보수 모드를 설정해야 삭제 버튼이 활성화됩니다.

1. 해당 기본 스토리지를 삭제합니다.

| ABLESTACK        |                                           |                                      | 생성 🗸 🕞 🗘 🐼 admin cloud |
|------------------|-------------------------------------------|--------------------------------------|------------------------|
| ☑ 대시보드           |                                           |                                      |                        |
| △ 컴퓨트 ~          | ☆ / 기본스토리지 / NFS ⑦ C 업데이트                 |                                      |                        |
| 톱 스토리지 🗸         |                                           |                                      | 기본 스토리지 삭제             |
| 여 네트워크 *         | - NFS                                     | 상세 설정 브라우저 이벤트 코멘트<br>               |                        |
| ~ 이미지            | NetworkFilesystem KVM ZONE                | 이름                                   |                        |
| 11 이벤트           |                                           |                                      |                        |
| [** 프로젝트         | 상태<br>Moletananaa                         | 14fc6719-1f84-3d0c-b17c-3d29bcb05046 |                        |
| AL 역할            |                                           | IP 주소                                |                        |
| <i>ম</i> ু গান্ত | 00101<br>00000000000000000000000000000000 | 10.10.22.10                          |                        |
| 면 도메인            | IP                                        | 유명<br>NetworkFilesystem              |                        |
| ① 인프라스트럭쳐 ^      | ⊗ 10.10.22.10                             | 범위<br>ZONE                           |                        |
| 町 요약             | 디스크 크기(GB 단위)                             | <br>                                 |                        |
| Zone             | 54.72% 사용                                 | i nfs                                |                        |
| EE Pod           | 0.00% 할당된                                 | 경로                                   |                        |
| 器, 클러스터          | Zone<br>Zone                              | mapanina y                           |                        |
| <u> 호스트</u>      | 생성일                                       | KVM                                  |                        |
| 팀 기본 스토리지        | 芭 2025. 4. 1. 오후 2:46:07                  | 오버 프로비저님 요인                          |                        |
| 조 2차 스토리지        |                                           |                                      |                        |
| 읍 Object 스토리지    | 曰 볼륨 보기                                   | 전체 니스크 크기<br>375626137600            |                        |
| ☞ 시스템 VM         | [8] 템플릿 보기                                | 할당된 디스크 크기                           |                        |
| 💱 가상 라우터         | 吊 ISO 보기                                  | 0                                    |                        |
| ∝% 내부 LB         |                                           | 사용된 다스크 크기<br>205543964672           | @                      |

• 기본 스토리지 삭제 버튼을 클릭하여 기본 스토리지 삭제 화면을 호출합니다.

| ABLESTACK        | 또 📴 기본보기                                           |                                      | 생생 🗸 🛺 🤷 🐼 admin cloud |
|------------------|----------------------------------------------------|--------------------------------------|------------------------|
| 🕑 대시보드           |                                                    |                                      |                        |
| ○ 컴퓨트            | ☆ / 기본 스토리지 / NFS ⑦ C 업데이트                         |                                      |                        |
| 🗄 스토리지 🗸         |                                                    |                                      |                        |
| 🛜 네트워크 🗸 🖌       | - NFS                                              | 상세 실정 브라우저 이벤트 코멘트<br>               |                        |
| 전 이미지 · ·        | NetworkFilesystem KVM ZONE                         | 이름<br>NFS                            |                        |
| 11 이벤트           |                                                    |                                      |                        |
| 1 프로젝트           | 상태                                                 | 14fc6719-1f84-3d0c-b17c-3d29bcb05046 |                        |
| R1 역할            | eletet                                             | ID XA                                |                        |
| <i>হ</i> ি শাস্ত | 01014<br>IIII 14fc6719-1f84-3d0c-b17c-3d29bcb05046 | 기본 스토리지 삭제 ⑦                         |                        |
| <b>면</b> 도메인     | IP                                                 | 김제()                                 |                        |
| 순 인프라스트럭쳐 ^      | ℗ 10.10.22.10                                      |                                      |                        |
| 표 요약             | 디스크 크기(GB 단위)                                      | 취소 확인                                |                        |
| Zone             | 54.72%                                             |                                      |                        |
| BB Pod           | 0.00% 5                                            |                                      |                        |
| 品 클러스터           | Zone                                               | Inspirinaly<br>Holy Holes            |                        |
| <b>코스트</b>       | 생성업                                                | KVM                                  |                        |
| 기본 스토리지          | 芭 2025. 4. 1. 오후 2:46:07                           | 오버 프로비지닝 요인                          |                        |
| 🖾 2차 스토리지        |                                                    |                                      |                        |
| 움 Object 스토리지    | 田 불용 보기                                            | 2/4 4/33 375626137600                |                        |
|                  | III 템플릿 보기                                         | 활당된 디스크 크기                           |                        |
| 🏆 가상 라우터         | 음 ISO 보기                                           |                                      |                        |
| ∝ 내부LB           |                                                    | 205543964672                         |                        |

• 확인 버튼을 클릭하여 기본 스토리지를 삭제합니다.

# 상세 탭

1. 기본 스토리지에 대한 상세정보를 조회하는 화면입니다. 해당 기본 스토리지의 이름, 아이디, IP 주소, 유형, 범위, 태그, 경 로, 하이퍼바이저, 오버 프로비저닝 요인, 전체 디스크 크기, 할당된 디스크 크기, 사용된 디스크 크기, Zone, 생성일 등의 정 보를 확인할 수 있습니다.

|                      | ·드 미 기본 보기                                        |                                      | 생성 🗸 🕞 🌔 🗚 admin cloud |
|----------------------|---------------------------------------------------|--------------------------------------|------------------------|
| 🕑 대시보드               |                                                   |                                      |                        |
| △ 컴퓨트 ~              | ☆ / 기본 스토리지 / Primary-Glue ⑦ C 업데이트               |                                      |                        |
| 팀 스토리지 V             |                                                   |                                      |                        |
| 에트워크 *               | Primary-Glue                                      | 상세 실정 브라우저 이벤트 코멘트<br>               |                        |
| 전 이미지 ·              | RBD KVM ZONE                                      | 이름<br>Primary-Glue                   |                        |
| 11 이벤트               |                                                   |                                      |                        |
| [** 프로젝트             | 상태                                                | 91cae554-3fce-3f93-89d1-cefaf9bf8122 |                        |
| 81 역할                |                                                   | IP 주소                                |                        |
| AQ /113              | 아이니<br>(IIII 91cae554-3fce-3f93-89d1-cefaf9bf8122 | scvm1,scvm2,scvm3                    |                        |
| 日 도메인                | - P                                               | 유행<br>RBD                            |                        |
| 순 인프라스트럭쳐 ^          | scvm1<br>log scvm2                                | 범위<br>ZONE                           |                        |
| 酉 요약                 | scvm3                                             | F# 7                                 |                        |
| Zone                 | 디스크 크기(GB 단위)                                     | nen parte                            |                        |
| 88 Pod               | 目 8048.25 GB (x2.0)<br>20.62% 사용된                 | 경로                                   |                        |
| 品 클러스터               | 60.62% 활당된                                        |                                      |                        |
| 호스트                  | Zone                                              | KAW<br>Biomaining                    |                        |
| 기본 스토리지              | (a) 2010<br>(a) 40                                | 오버 프로비저님 요인                          |                        |
| 2차 스토리지              | 芭 2024. 11. 29. 오전 11:48:00                       | 2.0<br>                              |                        |
| 음 Object 스토리지        |                                                   | 8641742635008                        |                        |
|                      | 臣 불릉 보기                                           | 활당된 디스크 크 <b>기</b><br>10477343080448 |                        |
| > 가상 라우터             | I 템플릿 보기                                          | 사용된 디스ㅋ ㅋ기                           |                        |
| ≪ <sub>6</sub> 내부 LB | 음 ISO 보기                                          | 1782173286400                        | ¢                      |

설정 탭

1. 기본 스토리지에서 사용하는 설정을 조회 및 관리하는 화면입니다. 해당 기본 스토리지 설정 정보를 편집하고 초기값으로 원 복할 수 있습니다.

| ABLESTACK                                                                               |                                                    | ×<br>*                                                                                                    | Ĕφ       | ф 🙆 | admin cloud |
|-----------------------------------------------------------------------------------------|----------------------------------------------------|----------------------------------------------------------------------------------------------------|----------|-----|-------------|
| <ul> <li>· 대시보드</li> <li>· 컴퓨트</li> <li>· · · · · · · · · · · · · · · · · · ·</li></ul> | 슈 / 기본 스토리지 / Primary-Glue ③ (C 업데이트)              |                                                                                                    |          |     | 200         |
| 문 스토리지 ·                                                                                | -                                                  | 상세 생정 브라우저 이벤트 코멘트                                                                                                    |          |     |             |
| · 데트워크 ·                                                                                | RBD KVM ZONE                                       | 24 24                                                                                                    |          |     | ٩           |
| 197 이벤트<br>199 프로젝트                                                                     | 상태<br>● Up                                         | kvm.storage.pool.lo.policy<br>IO driver policy - 'threads', 'native' or 'lo_uring'. If the IO policy is set for a specific storage and enabled in the VM settings this option<br>will override be overridden from the VM's setting | io_uring |     | C           |
| <ul> <li>61 역할</li> <li>20 계정</li> <li>61 도메인</li> </ul>                                | 아이디<br>베 91cae554-3fce-3f93-89d1-cefaf9bf8122      | sp.alternative.endpoint Used for StorPool primary storage for an alternative endpoint. Structure of the endpoint is - SP.APL_HTTP=address.port.SP_AUTH_TOKEN=token.SP_TEMPLATE=template_name                                       |          |     | C           |
| 命 인프라스트럭쳐 · · · · · · · · · · · · · · · · · · ·                                         | scvm1<br>© scvm2<br>scvm3                          | sp.enable.alternative.endpoint<br>Used for StorPool primary storage, definse if there is a need to be used alternative endpoint                                                                                                    | false    |     | C           |
| ② Zone 器 Pod                                                                            | 다스크 크기(GB 단위)<br>目 8048.25 GB (x2.0)<br>20.62% 사용된 | storage.overprovisioning.factor<br>Used for storage overprovisioning calculation; available storage will be (actualStorageSize * storage.overprovisioning.factor)                                                                  | 2.0      | 2   | C           |
| 목 클러스터<br>턴 호스트                                                                         | 60.62% 발당된<br>Zone                                 | storage.pool.client.max.connections<br>Maximum connections for the API client of storage pool (for managed pools). Currently supported for PowerFlex only.                                                                         | 100      |     | C           |
| <ul> <li>기본 스토리지</li> <li>2차 스토리지</li> </ul>                                            | 생생일<br>터 2024. 11. 29. 오전 11:48:00                 | storage.pool.client.timeout<br>Timeout (in secs) for the API client connection timeout of storage pool (for managed pools). Currently supported for PowerFlex only.                                                                | 60       |     | C           |
| 品 Object 스토리지<br>ダ 시스템 VM                                                               | 臣 볼륨보기                                             | storage.pool.connected.clients.limit<br>Maximum connected storage pool clients supported for the storage (for managed pools), <= 0 for unlimited (default: -1). Currently<br>supported for PowerFiex only.                         | -1       |     | C           |
| ♀゚゚゚゚゚゚゚゚゚゚゚゚゚゚゚゚゚゚゚゚゚゚゚゚゚゚゚゚゚゚゚゚゚゚゚゚                                                   | [1] 행동맛보기<br>[7] ISO 보기                            | storage.pool.disk.wait                                                                                                    | 60       |     | © *         |

편집

1. 기본 스토리지에서 설정 값을 변경합니다.

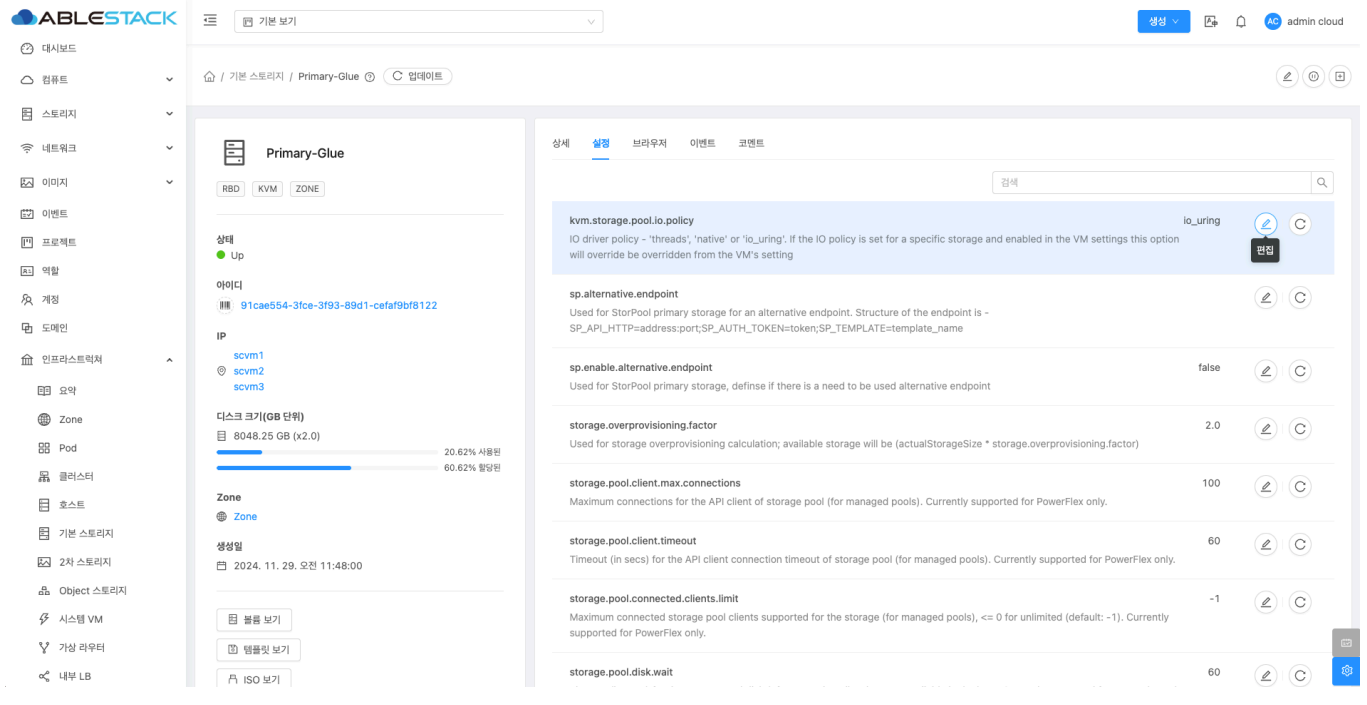

• 설정 값을 수정후 확인 버튼을 클릭하여 해당 기본 스토리지에 설정 값을 변경합니다.

### 기본값으로 재설정

1. 기본 스토리지의 설정 값을 초기값으로 재설정합니다.

|                                                                       | ·프 · 기본 보기                                          | · · · · · · · · · · · · · · · · · · ·                                                                                                    | μ        | Q   | 📀 admin clou  |
|-----------------------------------------------------------------------|-----------------------------------------------------|----------------------------------------------------------------------------------------------------|----------|-----|---------------|
| <ul> <li>단) 대시보드</li> <li>김퓨트</li> <li>지 스토리지</li> </ul>              | (값 / 기본 스토리지 / Primary-Glue ③ (C 업데이트)              |                                                                                                    |          |     |               |
| <ul> <li>· · · · · · · · · · · · · · · · · · ·</li></ul>              | Primary-Glue                                        | 상세 설정 브라무저 이벤트 코멘트                                                                                                    |          |     | Q,            |
| <ul> <li>한 이벤트</li> <li>1<sup>11</sup> 프로젝트</li> <li>R. 역함</li> </ul> | රේමේ<br>● Up                                        | kvm.storage.pool.lo.policy<br>IO driver policy - "threads", "native" or "io_uring". If the IO policy is set for a specific storage and enabled in the VM settings this option<br>will override be overridden from the VM's setting | io_uring | 기본값 | 2 ○<br>으로 재실정 |
| - ····<br>永 계정<br>程 도메인                                               | 아이디<br>때 91cae554-3fce-3f93-89d1-cefaf9bf8122<br>IP | sp.alternative.endpoint<br>Used for StorPool primary storage for an alternative endpoint. Structure of the endpoint is -<br>SP_API_HTTP=address.port;SP_AUTH_TOKEN=token;SP_TEMPLATE=template_name                                 |          | 4   | e) C          |
| ① 인프라스트럭쳐 ^<br>EB 요약                                                  | scvm1<br>Scvm2<br>scvm3                             | sp.enable.alternative.endpoint<br>Used for StorPool primary storage, definse if there is a need to be used alternative endpoint                                                                                                    | false    | 4   | 2 C           |
| ⊕ Zone<br>⊞ Pod                                                       | 다스크 크기(GB 단위)<br>8048.25 GB (x2.0)<br>20.62% 사용원    | storage.overprovisioning.factor<br>Used for storage overprovisioning calculation; available storage will be (actualStorageSize * storage.overprovisioning.factor)                                                                  | 2.0      | 4   | C             |
| 목 클러스터<br>탄 호스트                                                       | 60.62% 발당원<br>Zone<br>@ Zone                        | storage.pool.client.max.connections<br>Maximum connections for the API client of storage pool (for managed pools). Currently supported for PowerFlex only.                                                                         | 100      | (s  | 2 C           |
| 팀 기본 스토리지<br>2차 스토리지                                                  | -<br><b>생성일</b><br>菅 2024, 11, 29, 오전 11:48:00      | storage.pool.client.timeout<br>Timeout (in secs) for the API client connection timeout of storage pool (for managed pools). Currently supported for PowerFlex only.                                                                | 60       | 4   | 2 C           |
| 요 Object 스토리지<br>✓ 시스템 VM     ✓ 지사 라우터                                | E 볼륨 보기                                             | storage.pool.connected.clients.limit<br>Maximum connected storage pool clients supported for the storage (for managed pools), <= 0 for unlimited (default: -1). Currently<br>supported for PowerFlex only.                         | -1       | 4   | e) ©          |
| ♀ 기급 너무니<br>∝° 내부 LB                                                  | 의 범을벗으기<br>뮤 ISO 보기                                 | storage.pool.disk.wait                                                                                                    | 60       | Ģ   |               |

# 브라우저 탭

1. 기본 스토리지에 저장된 디스크 정보를 조회하거나 스토리지에 이미지를 생성할 수 있는 기능을 제공합니다.

|                    | 토 기본보기                                      |                                              |           |                           | 생성 🗸 🕞 🗘                | AC admin cloud |
|--------------------|---------------------------------------------|----------------------------------------------|-----------|---------------------------|-------------------------|----------------|
| 🕐 대시보드             |                                             |                                              |           |                           |                         |                |
| △ 컴퓨트              | ☆ / 기본 스토리지 / Primary-Glue ③ C 업데이트         |                                              |           |                           |                         |                |
| 됨 스토리지 🗸           |                                             |                                              |           |                           |                         |                |
| 🔶 네트워크 🗸 🖌         | Primary-Glue                                | 상세 설정 브라우저 이벤트 코멘트                           |           |                           |                         |                |
| 전 이미지 ·            | RBD KVM ZONE                                | <u>ش</u>                                     |           |                           |                         |                |
| 11 이벤트             |                                             |                                              |           |                           |                         |                |
| [1] 프로젝트           | 상태                                          | 현재 디렉터리의 접두사 기반 검색                           |           |                           | 검색 C 업데이트 + 0           | 이미지 생성         |
| <u>R1</u> 역할       |                                             |                                              |           |                           |                         |                |
| <i>ম</i> ু গান্ত   | (IIII) 91cae554-3fce-3f93-89d1-cefaf9bf8122 | 이름                                           | 크기        | 마지막 업데이트                  | 연결된 리소스                 | 작업             |
| 电 도메인              | IP                                          | 图 0065a9ee-4748-4eb6-898c-217ac4560be0       | 100.00 GB | 2025. 2. 28. 오전 9:36:49   | ROOT-611                |                |
| 한 인프라스트럭쳐 ^        | scvm1<br>Scvm2<br>scvm3                     | 图 012419ec-e710-4d7a-8724-e6d3caf24c61       | 150.00 GB | 2024. 12. 25. 오전 12:19:37 | asdasd                  |                |
| 표 요약<br>@ Zone     | 디스크 크기(GB 단위)                               | 图 01eb2372-bebb-4ae7-ada1-70a575da08c1       | 100.00 GB | 2025. 3. 13. 오후 12:34:05  | ROOT-696                |                |
| 88 Pod             | ■ 8048.25 GB (x2.0) 20.62% /                | k8된 [2] 034f581f-8593-4759-856c-e6c6b44ce30a | 4.90 GB   | 2025. 3. 5. 오후 4:31:21    | systemvmtemplate-4.20.0 |                |
| 몷 클러스터             | 50.62% (                                    | 방원<br>월 041789dc-7221-40eb-8d48-d87ae37ebff5 | 100.00 GB | 2025. 1. 6. 오후 5:58:47    | ROOT-264                |                |
| 문 고스트<br>문 기방 A프리지 | Zone                                        |                                              |           |                           |                         |                |
|                    | 생성일                                         | 回 0488cb81-bt27-4354-bea9-3b5b62c72205       | 100.00 GB | 2025. 3. 12. 오젠 11:00:53  | ROOT-688                |                |
| 은 Object 스토리지      | 芭 2024. 11. 29. 오전 11:48:00                 | 目 058cf1fb-4747-4853-9828-61c31ffbae37       | 100.00 GB | 2025. 3. 13. 오후 3:05:36   | ROOT-706                |                |
| ☞ 시스템 VM           | 臣 볼륨 보기                                     | 图 07c8a3c1-f243-423a-a379-efd3b43d8be8       | 4.90 GB   | 2025. 3. 13. 오전 11:10:55  | ROOT-690                |                |
| °》 가상 라우터          | III 템플릿 보기                                  | 🗄 0871151c-9c96-450d-bd7a-5c54575f03f1       | 50.00 GB  | 2025. 2. 3. 오후 5:55:20    | 89                      | C              |
| ∝ 내부 LB            | A ISO 보기                                    |                                              |           |                           |                         | ¢3             |

## 이미지 생성

# ● Info 이미지 생성은 Glue Block 스토리지인 경우에만 활성화 됩니다.

#### 1. 이미지 생성 버튼을 클릭 하여 이미지 생성 팝업을 호출합니다.

| ABLESTACK                                                | 프 기본보기                                                        |                                          |           |                           | 생성 · · · · · · · · · · · · · · · · · · · | AC admin cloud |
|----------------------------------------------------------|---------------------------------------------------------------|------------------------------------------|-----------|---------------------------|------------------------------------------|----------------|
| <ul> <li>· 전 대시보드</li> <li>· 컴퓨트</li> <li>· ·</li> </ul> | ☆ / 기본 스토리지 / Primary-Glue ③ 〔C 업데이트〕                         |                                          |           |                           |                                          |                |
| 톱 스토리지 🗸                                                 |                                                               |                                          |           |                           |                                          |                |
| 🛜 네트워크 🗸 🖌                                               | - Primary-Glue                                                | 상세 설정 <b>브라우저</b> 이벤트 코멘트                |           |                           |                                          |                |
|                                                          | RBD KVM ZONE                                                  | <u>ش</u>                                 |           |                           |                                          |                |
| <u>ະ</u> 이엔트                                             | Areu                                                          |                                          |           |                           |                                          |                |
| 바 프로젝트                                                   | • Up                                                          | 현재 디렉터리의 접두사 기반 검색                       |           |                           | 검색 C 업데이트 + 이미                           | 지 생성           |
| <u>8</u> : 역할                                            | 아이디                                                           |                                          |           |                           |                                          |                |
| AQ 718                                                   | 91cae554-3fce-3f93-89d1-cefaf9bf8122                          | 이름                                       | 크기        | 마지막 업데이트                  | 연결된 리소스                                  | 작업             |
| 臣 도메인                                                    | IP                                                            | 0065a9ee-4748-4eb6-898c-217ac4560be0     | 100.00 GB | 2025. 2. 28. 오전 9:36:49   | ROOT-611                                 |                |
| 1 인프라스트럭쳐 ·                                              | scvm1<br>© scvm2<br>scvm3                                     | 图 012419ec-e710-4d7a-8724-e6d3caf24c61   | 150.00 GB | 2024. 12. 25. 오전 12:19:37 | asdasd                                   |                |
| Zone                                                     | 디스크 크기(GB 단위)                                                 | 图 01eb2372-bebb-4ae7-ada1-70a575da08c1   | 100.00 GB | 2025. 3. 13. 오후 12:34:05  | ROOT-696                                 |                |
| B Pod                                                    | ☐ 8048.25 GB (X2.0)           20.62% 사용된           60.62% 할당된 | [5] 034f581f-8593-4759-856c-e6c6b44ce30a | 4.90 GB   | 2025. 3. 5. 오후 4:31:21    | systemvmtemplate-4.20.0                  |                |
| 표 할머스머                                                   | Zone                                                          | 图 041789dc-7221-40eb-8d48-d87ae37ebff5   | 100.00 GB | 2025. 1. 6. 오후 5:58:47    | ROOT-264                                 |                |
| 팀 기본 스토리지                                                | WEAKOL                                                        | 图 0488cb81-bf27-4354-bea9-3b5b62c72205   | 100.00 GB | 2025. 3. 12. 오전 11:00:53  | ROOT-688                                 |                |
| ₩ 2차 스토리지                                                | ㅎㅎㄹ<br>台 2024. 11. 29. 오전 11:48:00                            | 回 058cf1fb-4747-4853-9828-61c31ffbae37   | 100.00 GB | 2025. 3. 13. 오후 3:05:36   | ROOT-706                                 |                |
| 용 Object 스토리지<br><i>장</i> 시스템 VM                         | 哲 볼륨 보기                                                       | 臣 07c8a3c1-f243-423a-a379-efd3b43d8be8   | 4.90 GB   | 2025. 3. 13. 오전 11:10:55  | ROOT-690                                 |                |
| ♀゚゚<br>가상 라우터                                            | ③ 템플릿 보기                                                      | 🖺 0871151c-9c96-450d-bd7a-5c54575f03f1   | 50.00 GB  | 2025. 2. 3. 오후 5:55:20    | 89                                       |                |
| <\$ 내부 LB                                                |                                                               |                                          |           |                           |                                          |                |

2. Glue 기본 스토리지에 이미지를 생성하기 위한 화면입니다.

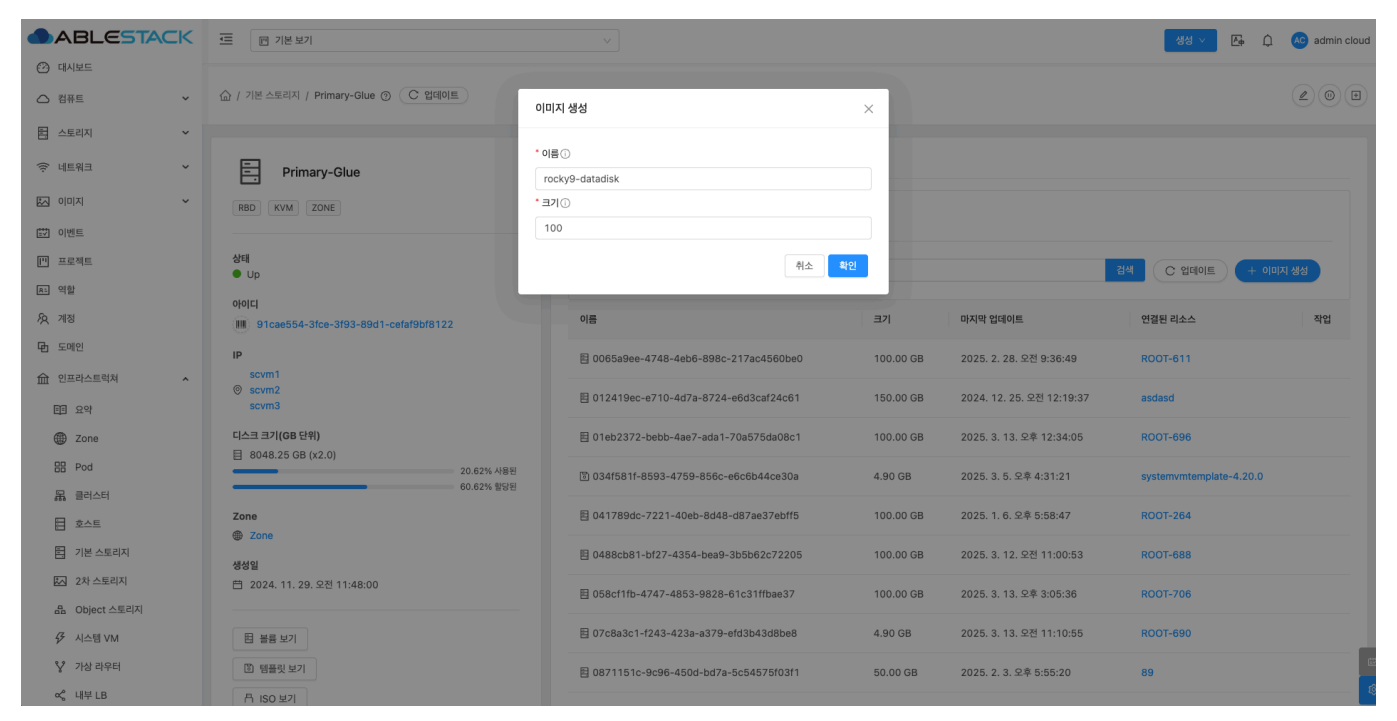

- 이름: 이름을 입력합니다.
- 크기: 크기를 입력합니다.
- 확인 버튼을 클릭하여 이미지를 생성합니다.

이벤트 탭

1. 기본 스토리지에 관련된 이벤트 정보를 확인할 수 있는 화면입니다. 기본 스토리지에서 발생한 다양한 액션과 변경 사항을 쉽게 파악할 수 있습니다.

|               | 토 한 기본 보기                                   |                                  | 생성 🗸 🕞 🇘 🔥 admin cloud |
|---------------|---------------------------------------------|----------------------------------|------------------------|
| 🕑 대시보드        |                                             |                                  |                        |
| △ 컴퓨트 🗸       | 습 / 기본 스토리지 / Primary-Glue ③ C 업데이트         |                                  |                        |
| 봄 스토리지 🗸      |                                             |                                  |                        |
| 여 네트워크 *      | - Primary-Glue                              | 상세 실정 브라우저 이번트 코멘트               |                        |
| N IN Y        | RBD KVM ZONE                                | 레벨 수 유형 수 상태 수 사용자 이름 수 계정 수 도메인 | ☆ 생성일 ☆ 등              |
| tt 이벤트        |                                             |                                  |                        |
| [" 프로젝트       | 상태<br>● Up                                  |                                  |                        |
| <u>R1</u> 역할  |                                             | No Data                          |                        |
| A গান্ত       | 0101Cl 91cae554-3fce-3f93-89d1-cefaf9bf8122 |                                  |                        |
| 면 도메인         | IP                                          |                                  |                        |
| @ 인프라스트럭쳐 ^   | scvm1<br>⊚ scvm2                            | 전체 0개 항목 중 0-0표시 < 1 > 10/쪽 <    |                        |
| 百日 요약         | scvm3                                       |                                  |                        |
| Zone          | 디스크 크기(GB 단위)                               |                                  |                        |
| 00            | 8048.25 GB (x2.0)                           |                                  |                        |
| 88 Pod        | 20.62% 사용된<br>60.62% 학당되                    |                                  |                        |
| 品, 클러스터       | 00.01/0 2012                                |                                  |                        |
| 호스트           | Zone 🛞 Zone                                 |                                  |                        |
| 티 기본 스토리지     | 4840                                        |                                  |                        |
| 조 2차 스토리지     | 하여로<br>首 2024. 11. 29. 오전 11:48:00          |                                  |                        |
| 品 Object 스토리지 |                                             |                                  |                        |
|               | 臣 볼륨 보기                                     |                                  | _                      |
| ♀ 가상 라우터      | 🖾 템플릿 보기                                    |                                  |                        |
| ∝o 내부 LB      | │ ISO 보기                                    |                                  | 100 C                  |

코멘트 탭

1. 기본 스토리지에 관련된 코멘트 정보를 확인하는 화면입니다. 각 사용자별로 해당 기본 스토리지에 대한 코멘트 정보를 조회 및 관리할 수 있는 화면입니다.

|                      | ·드 [1] 기본 보기                         |                                       | - ଅଧ ∼ 🕑 🖓 | ) AC admin cloud |
|----------------------|--------------------------------------|---------------------------------------|------------|------------------|
| 🕐 대시보드               |                                      |                                       |            |                  |
| △ 컴퓨트 ✓              | ☆ / 기본 스토리지 / Primary-Glue ⑦ C 업데이트  |                                       |            |                  |
| 는 스토리지 ~             |                                      |                                       |            |                  |
| ( 네트워크 *             | Primary-Glue                         | 상세 실정 브라우저 이벤트 코멘트                    |            |                  |
| ~ 이미지                | RBD KVM ZONE                         | 코멘트 (1)                               |            |                  |
| 11 이벤트               |                                      |                                       |            |                  |
| [1] 프로젝트             | 상태<br>● Up                           | admin 2025. 4. 1. 2₽ 1:39:04          |            |                  |
| R: 역할                |                                      | 기본 스토리지 작업                            |            | Û                |
| <i>ম</i> ু শাস্ত     | 91cae554-3fce-3f93-89d1-cefaf9bf8122 | · · · · · · · · · · · · · · · · · · · |            |                  |
| <b>단</b> 도메인         | IP                                   | 전체 1 개 항목 중 1-1 표시 < 1 >              |            |                  |
| ① 인프라스트럭쳐 ^          | scvm1<br>© scvm2                     |                                       |            |                  |
| EE 요약                | scvm3                                | 🖉 আন্ত কৃস                            |            |                  |
| Zone                 | 디스크 크기(GB 단위)                        |                                       |            |                  |
| EB Pod               |                                      |                                       |            | ů                |
| 品 클러스터               | 60.62% 헐당된                           | · 관리사만 표시                             |            | 보내기              |
| 트 호스트                | Zone                                 |                                       |            |                  |
| 팀 기본 스토리지            | All AGI                              |                                       |            |                  |
| 조 2차 스토리지            | · 2024. 11. 29. 오전 11:48:00          |                                       |            |                  |
| 음 Object 스토리지        |                                      |                                       |            |                  |
| ☞ 시스템 VM             | 臣 볼륨 보기                              |                                       |            | _                |
| ♀ 가상 라우터             | ⑧ 템플륏 보기                             |                                       |            |                  |
| 여 <sub>6</sub> 내부 LB | 吊 ISO 보기                             |                                       |            | ۹                |

# ABLESTACK Online Docs